# Handleiding "mijnSGE"

#### Stap 1: Maak een account

www.global-exploration.nl - klik op de knop MIJNSGE

Klik op nieuwe deelnemers
Klik op registreren
Je hebt dan 2 opties :

1. Via je mailadres – volg aanwijzingen op je mail

2. Via Facebook

Let op: wijzig je wachtwoord!

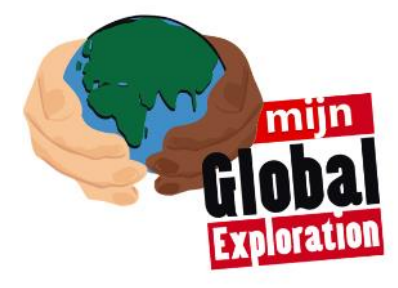

## Stap 2: Vul je account

Vul de eerste 20% in: - Persoonlijke gegevens - Persoonlijke introductie - Persoonlijke motivatie - Sponsorplan

Upload je pasfoto: -Ga naar "Mijn account" -Upload een recente foto van jezelf

Code: bon21

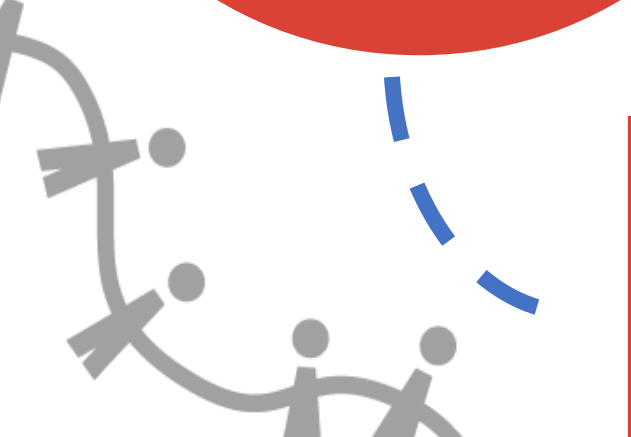

### En dan nu???

Je account is nu voor 20% ingevuld. Behoor je straks tot de groep die definitief aan de SGE-stage gaat deelnemen dan hebben we meer gegevens van je nodig. Je account hoeft dan pas aangevuld te worden tot de 100% status.

Vragen of problemen met inloggen? Stuur dan een mail naar kevin@global-exploration.nl

## Stap 3: Completeer je account

Je bent nu geregistreerd maar moet nog lid worden van een groep.

Ga naar Dashboard en klik op de gele knop "lid worden"
Vul de code van jouw groep in (deze code wordt verspreid op de infoavond van jouw school)
Je bent nu gekoppeld aan de juiste groep